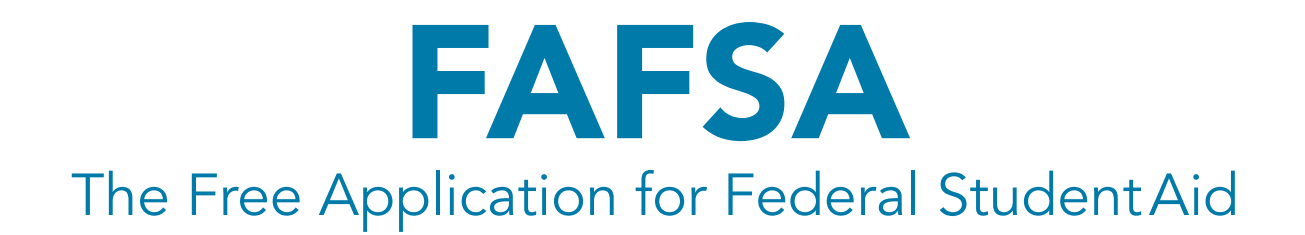

- This is a required document to be attached to the application. In order to make sure that they get the FAFSA SAR Report back in time, IT IS IN YOUR BEST INTEREST TO COMPLETE THE FAFSA BEFORE December 1st using your last filed tax return information!!!
- If you wait until mid-December, then you may not have completed the form in time to get the FAFSA paperwork submitted and receive the SAR report before the Texas 4-H Opportunity Scholarship application deadline!!!
- ATTENTION: If your family has already completed a FAFSA for 2016-2017 or 2017-2018 years because you have another family member in college that is receiving financial aid, DO NOT go the website and change the form for that family member. You MUST complete a separate FAFSA in the name of the person applying for the 4-H Scholarship.

This the FREE Application for Federal Student Aid. It is FREE. There will not be a charge to complete this application. Make sure you go to the correct website.

This is the correct website. http://www.fafsa.gov/ Federal Student Aid PROUD SPONSOR of the AMERICAN MIND® Free Applic ral Student Aid for OFFICE of the U.S. DEPARTMENT of EDUCATION A H SEARCH About Us StudentAid.gov Home English Español Get help paying for college Submit a Free Application for Federal Student Aid (FAFSA) New to the FAFSA? **Returning User?**  Make a correction Start A New Add a school Login View your Student Aid FAFSA Report (SAR), and more ....

# The Parent's Guide to Filling Out the FAFSA® Form

Information taken from https://blog.ed.gov/

While the Free Application for Federal Student Aid (FAFSA®) form is the student's application, we know that parents often play a large role in the process. After all, students who are considered dependent have to provide parental information on the FAFSA form anyway and must have a parent sign it. While we recommend that the student start his or her own FAFSA form, we know that's not always what happens. With that in mind, we wanted to provide instructions for parents who are starting the FAFSA form on behalf of their child so you can avoid running into issues completing the form.

If you are a parent completing the FAFSA form for your child, follow these steps:

#### 1. Create an account (FSA ID).

An FSA ID is a username and password you use on Federal Student Aid websites such as fafsa.gov and StudentLoans.gov. If your child is considered a dependent student, two unique FSA IDs are needed to complete the FAFSA form online:

- Parent's FSA ID
- Student's FSA ID

We recommend that you and your child register for FSA IDs ahead of time, so you don't experience delays later in the process.

IMPORTANT: Your child must create his or her own FSA ID. You cannot create an FSA ID for your child. Also, when you register, you'll be asked to provide an email address and mobile phone number. This is optional, but highly recommended. These two items must be unique to each account. In other words, your email address and mobile phone number cannot be associated with more than one FSA ID.

You and your child should create your FSA IDs now at StudentAid.gov/fsaid.

Your FSA ID serves as your legal electronic signature throughout the federal student aid process. Do not share your FSA ID with anyone, not even your child. Your child should also not share his or her FSA ID with you. Keep your FSA ID information in a safe place. You'll need it to renew your FAFSA form each year and to access federal student aid information online.

# 2. Start the FAFSA® form at fafsa.gov.

- a. Go to fafsa.gov and click "Start A New FAFSA."
- b. Once on the log-in page, you will see two options. If you are starting the FAFSA form on behalf of your child, choose the option on the right, "Enter the student's information." Do not choose the option on the left, "Enter your (the student's) FSA ID."
- c. Enter your child's name, Social Security number, and date of birth. Then, click next.
- d. Choose which FAFSA form you'd like to complete.

**2018–19 FAFSA form** if your child will be attending college between July 1, 2018, and June 30, 2019.

**2017–18 FAFSA form** if your child will be attending college between July 1, 2017, and June 30, 2018.

**Both:** If your child will be attending college during both time periods and hasn't completed the 2017–18 FAFSA form yet, complete that first, wait until it processes (one to three days), then go back in and complete the 2018–19 FAFSA form after.

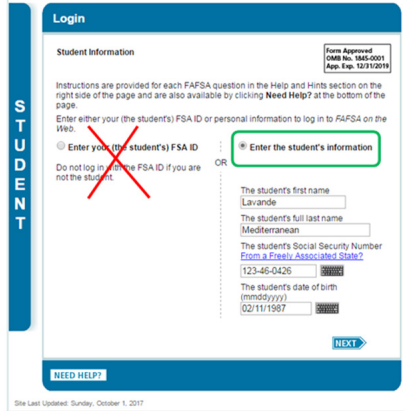

Were you given the option to submit a FAFSA® Renewal? If your child is present, you should choose this option. If you do, a lot of the demographic information required will be prepopulated. Your child must be present because he or she will need to enter the student's FSA ID to continue. If your child is not present, you should "Start A New FAFSA."

e. Create a save key. A save key is a temporary password that allows you and your child to "pass" the FAFSA form back and forth. It also allows you to save your child's FAFSA form and return to it later. Once you create a save key, share it with your child. He or she will need it to complete later steps.

**IMPORTANT:** The FAFSA® form is the student's application, not yours. When the FAFSA form says "you" or "your," it's referring to the student. Pay attention to whether you're being asked for student or parent information. When in doubt, the banner on the left side will indicate whether you're on a student (blue) page or parent (purple) page.

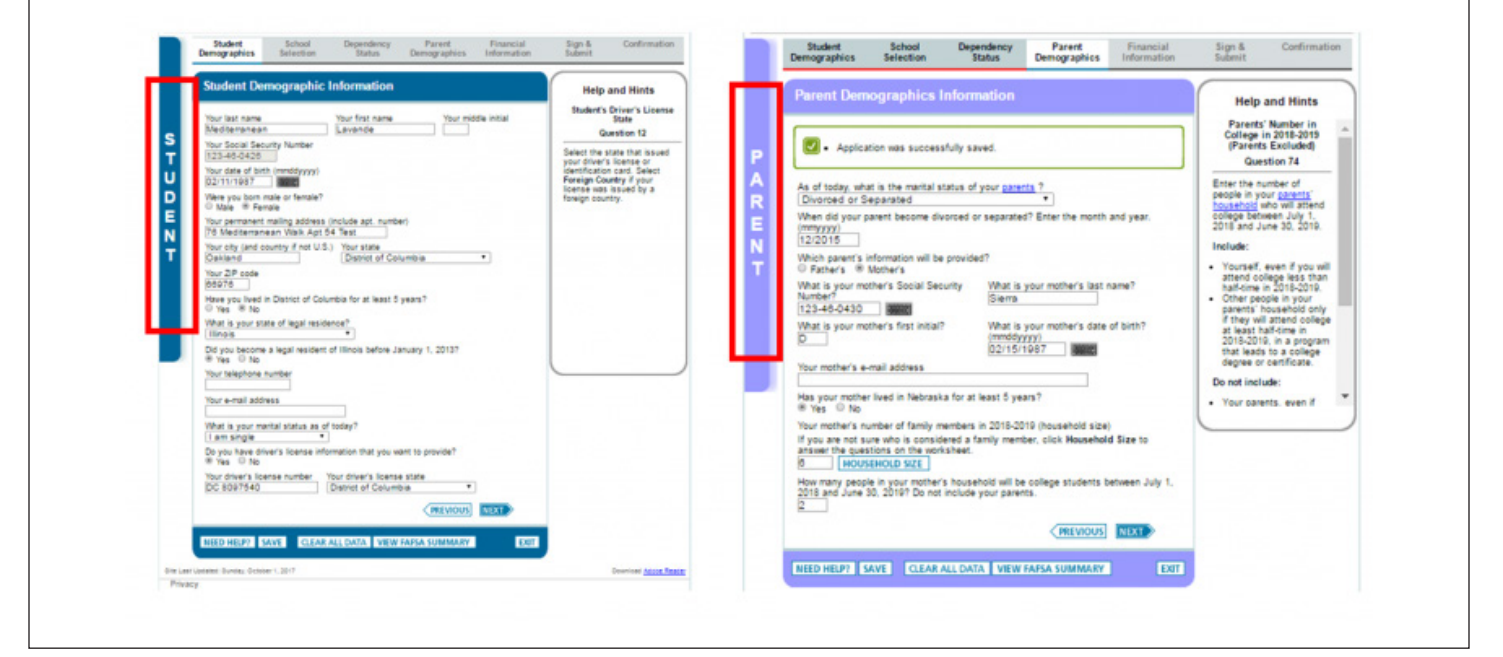

### 3. Fill out the Student Demographics section.

Here's where you'll enter basic demographic information about your child, such as name, date of birth, etc. If you chose the FAFSA renewal option in step two, a lot of his or her personal information will be pre-populated to save you time. Make sure you enter your child's personal information exactly as it appears on his or her Social Security card so you don't encounter any errors. (That's right, no nicknames.)

### 4. List the schools to which you want your FAFSA® information sent.

In the School Selection section, you'll add all the schools you want to receive your child's information. It is important that you add every school your child is considering, even if he or she hasn't applied or been accepted yet. It doesn't hurt to add more schools; colleges can't see the other schools that have been added. In fact, you don't even have to remove schools if your child later decides not to apply or attend. If your child doesn't end up applying or getting accepted to a school, the school can just disregard his or her FAFSA form. You can remove schools at any time to make room for new schools. You can add up to 10 schools at a time. If your child is applying to more than 10 schools, here's what you should do.

### 5. Answer the dependency status questions.

In this section, you'll be asked a series of specific questions to <u>determine whether or not your child is required</u> to provide your (parent) information on the FAFSA form.

• These dependency guidelines are set by Congress and are different from those used by the Internal Revenue Service (IRS).

- Even if your child doesn't live with you, supports him or herself, and files taxes separately from you, he or she may still be considered a dependent student for federal student aid purposes.
- If your child is determined to be a dependent student, he or she will be required to report information about you. If your child is determined to be an independent student, you can skip step six.

## 6. Fill out the Parent Demographics section.

This is where you'll provide your own demographic information.

Are you divorced? Remarried? Here's a guide to determining which parent's information needs to be included on your child's FAFSA form:

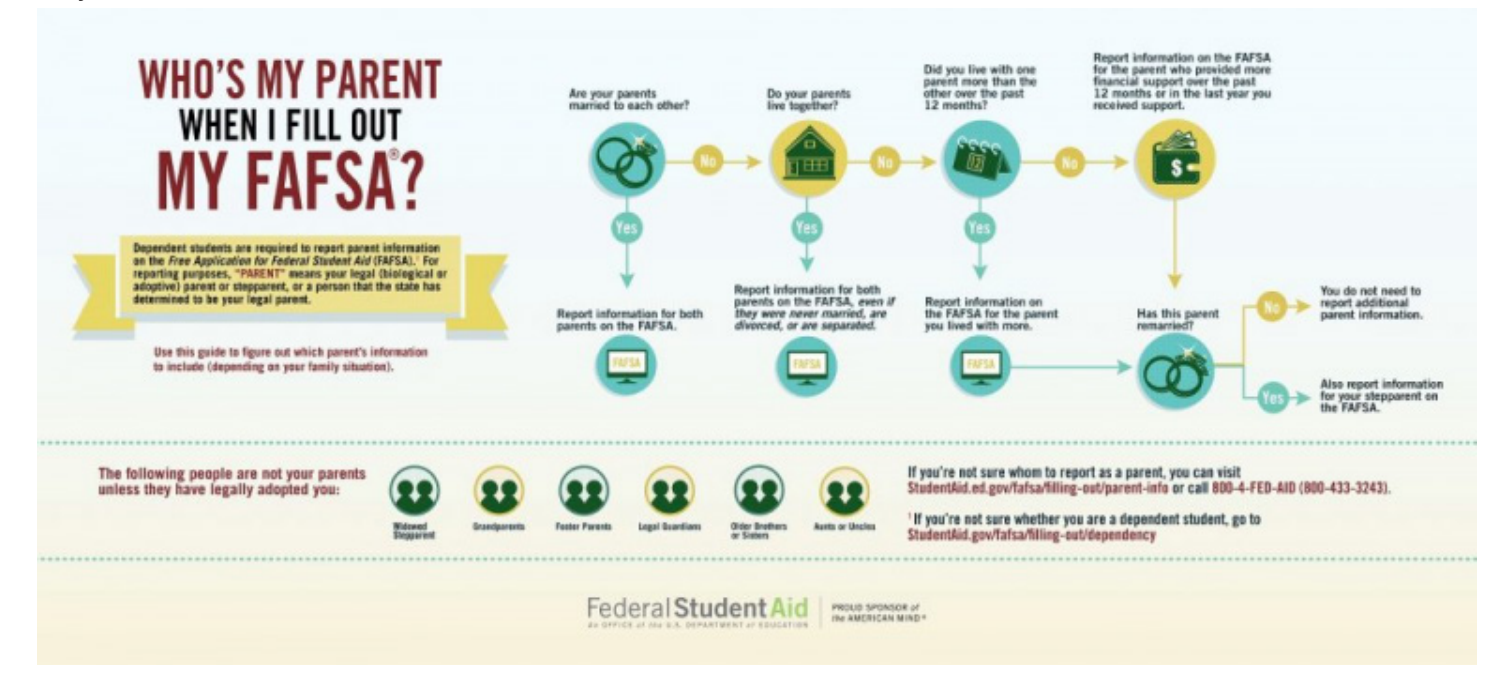

For specific guidance, visit the <u>"Reporting Parent Information" page on StudentAid.gov</u>.

### 7. Supply your financial information.

In this section, you'll first be asked to provide parent financial information. This step is incredibly simple if you use the IRS Data Retrieval Tool (DRT), which returned with the 2018–19 FAFSA form on Oct. 1, 2017, with additional security and privacy protections added. The IRS DRT allows you to import your IRS tax information into the FAFSA form with just a few clicks. Using this tool also may reduce the amount of paperwork you need to provide to your child's school. So if you're eligible, use it!

To access the tool, indicate that you've "already completed" taxes on the parent finances page. If you're eligible, you'll see an option to "Link to IRS." Choose that option and follow the prompts.

**NOTE:** Beginning with the 2018–19 FAFSA® form, the information transferred from the IRS will no longer be displayed, but you will get a confirmation message letting you know that the transfer was successful. You'll also know which items have been transferred from the IRS because you'll see "Transferred from the IRS" in place of the answer fields. You'll still need to answer all other required questions.

Next, you'll likely be asked to provide your child's financial information.

• If your child filed taxes, the easiest way to complete this section is to use the IRS DRT. Your child would need to be present because he or she needs to provide his or her FSA ID to use the tool. If your child is not present, save and exit the application and instruct your child to log in with his or her FSA ID, retrieve the

FAFSA form using the save key, and then use the IRS DRT to complete the FAFSA form and sign it.

• If your child did not file taxes, you can enter his or her financial information manually (if you have access to the required information). If you don't have access to the information, save and exit the application and instruct your child to log in with his or her FSA ID, retrieve the FAFSA form using the save key, complete the FAFSA form, and sign it.

NOTE: If you need to save and exit your dependent child's FAFSA form so he or she can complete the remaining information, you'll need to log back in and sign your child's FAFSA form before your child can submit it.

#### 8. Sign your child's FAFSA® form.

You're not finished with the FAFSA form until you and your child sign it. The quickest and easiest way to sign your child's FAFSA form is online with your FSA ID. If your child is not present, after you sign your child's FAFSA form with your FSA ID, save and exit the application and instruct your child to log into fafsa.gov to sign and submit his or her FAFSA form.

Sign and Submit Tips:

- If you or your child forgot your FSA ID, you can retrieve it.
- Make sure you and your child don't mix up your FSA IDs. This is one of the most common errors we see, and why it's extremely important for each person to create his/her own FSA ID and not share it with anyone.
- Make sure the parent who is using his/her FSA ID to sign the FAFSA form chooses the right parent number from the drop-down menu. If you don't remember whether you were listed as Parent 1 or Parent 2, you can go back to the parent demographics section to check.
- If you get an error saying that your FSA ID information doesn't match the information provided on the FAFSA form, here's what you should do. Note: This is often the result of mixing up the student and parent FSA ID.
- We recommend signing the FAFSA form with an FSA ID because it's the fastest way to get your child's FAFSA form processed. However, if you and/or your child are unable to sign the FAFSA

form electronically with an FSA ID, you can mail in a signature page. From the sign and submit page, select "Other options to sign and submit" and then choose "Print A Signature Page." Just keep in mind that your child's FAFSA form will take longer to process if you go this route.

 If you have multiple children who need to complete the FAFSA form, you can use the same FSA ID to sign FAFSA forms for all of your children. You can also transfer your information into your other children's applications by choosing the option provided on the FAFSA confirmation page.

You're finished. What's next?

Congrats on finishing! Your child is one step closer to getting money for college. With the hard part over, learn what your child should do next after submitting the FAFSA form.

| PRINT THIS PAGE                                                                                                    |                                                                                                    | Confirmation Number: F 13200001807 08/29/2017 08:13:18<br>Data Release Number (DRN): 2794               |                                                                                                    |                                                                                                    |
|----------------------------------------------------------------------------------------------------|----------------------------------------------------------------------------------------------------|----------------------------------------------------------------------------------------------------|----------------------------------------------------------------------------------------------------|----------------------------------------------------------------------------------------------------|
| ongratulations, PURPLE! Your F                                                                                                    | AFSA was success                                                                                                | sfully submitted t                                                                                      | o Federal Stude                                                                                                    | nt Aid.                                                                                                    |
| Does your brother or sister<br>for your brother or sister to :                                                                                                    | need to complete<br>save time. Your pa                                                                          | a FAFSA? If so,<br>irents will have to                                                                  | you can <u>transf</u><br>provide a signa                                                                              | er your parents' information into a new FAF<br>ature again, but that's all.                                                                                                    |
| . What Happens Next                                                                                                    |                                                                                                    |                                                                                                    |                                                                                                    |                                                                                                    |
| In 7-10 business days, w Your FAFSA information w eligible to receive. Your school(s) will contac If you have questions above                                                                                                    | e will mail you a St<br>vill be made availat<br>et you if they need<br>out your financial a                     | tudent Aid Repor<br>ble to your schoo<br>more information<br>aid package, con                           | t (SAR) notifying<br>I(s), and they w<br>n or when they a<br>tact your schoo                                          | y you that your FAFSA was processed.<br>ill use it to determine the aid you may be<br>ire ready to discuss your financial aid awar<br>I(s).                                                                                               |
| ichool(s) on your FAFSA:                                                                                                    |                                                                                                    |                                                                                                    |                                                                                                    |                                                                                                    |
| School Name                                                                                                    | Graduation Rate                                                                                                 | Retention Rate                                                                                          | Transfer Rate                                                                                                    | Additional Information from College Naviga                                                                                                    |
| ABAMA AGROLTL & MECHL UNIV                                                                                                    | 31%                                                                                                    | 58%                                                                                                    | 40%                                                                                                    | NA                                                                                                    |
| Eligibility Information<br><u>Estimated Expected Family Contribution</u> (EFC) = 000000<br>The EFC is a measure of how much you can contribute to<br>the cost of your education. Schools use your EFC to<br>determine your federal student aid eligibility.<br>The EFC is not how much aid you will receive or how much<br>you have to pay for college. |                                                                                                    |                                                                                                    | Based on the eligibility criteria, you may be eligit<br>for the following:                                            |                                                                                                    |
|                                                                                                    |                                                                                                    |                                                                                                    | Pell Grant Estimate - \$5,920.00<br>Direct Stafford Loan Estimate - \$5,500.00                                        |                                                                                                    |
|                                                                                                    |                                                                                                    |                                                                                                    | You may also be eligible to receive other federa<br>state, or institutional grants, scholarships, and/<br>work-study. |                                                                                                    |
|                                                                                                    |                                                                                                    |                                                                                                    | In ad<br>feder<br>Amer                                                                                                | dition, you should learn about<br>al tax benefits for education, including the<br>ican Opportunity Tax Credit (AOTC).                                                                                                    |
| Your parent(s) indicated that<br>that they were eligible to use<br>directly into your FAFSA. The<br>also eliminates the need for<br>FAFSA has been processed,<br>information.                                                                                                    | they had filed an I<br>the <u>IRS Data Ret</u><br>benefit of using t<br>providing a copy o<br>you can return to | IRS tax return wh<br>rieval Tool, which<br>he tool is that it's<br>f your parents' ta<br>FAFSA on the W | hen they provide<br>allows them to<br>s the easiest wa<br>ax return to the<br>leb and your par                        | d their financial information and it appears<br>transfer their IRS tax return information<br>y to provide acourate tax information, and<br>financial aid office at your college. Once yo<br>ent(s) can use the tool to transfer their tax |
|                                                                                                    |                                                                                                    |                                                                                                    |                                                                                                    |                                                                                                    |